## Ինչպես դուրսգրվել ESP-ում։ (Շարունակություն)

3. Ընտրեք խնամք ստացողին, ում համար դուրս եք գրվում։ Ընտրեք վայրը՝ տուն կամ համայնք, որտեղ ավարտում եք ձեր աշխատանքային օրը և մուտքագրեք խնամք ստացողի համար աշխատած ժամերի քանակը։ Այնուհետև ընտրեք Դուրսգրվել։

Location: ( Home O Community Input Hours Worked: Minutes Hours 30 01 Check-Out Are you sure you want to check out for the below Recipient? CHAD OLIVETREEZ Recipient ID: Program: IHSS Hours Worked: 01h 30m Location: Home **Check-Out Confirmation** 

CHAD OLIVETREEZ

You have successfully checked out for the following Recipient:

Recipient ID: Program: IHSS Hours Worked: 01h 30m Location: Home Back to Home

Օգնության համար զանգահարեք IHSS-ի սպասարկման կենտրոն (866) 376-7066, երկուշաբթիից ուրբաթ, առավոտյան 8-ից մինչև երեկոյան 5-ր։ Խնամակալների համար ժամանակի մուտքագրման վերաբերյալ <u>լրացուցիչ տեղեկությունների համար այցելեք</u> www.cdss.ca.gov/inforesources/ESPhelp https://dpss.lacounty.gov/en/senior-and-disabled/ ihss/timesheets-verification.html

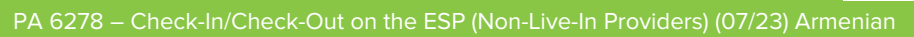

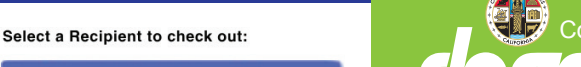

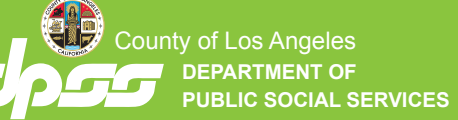

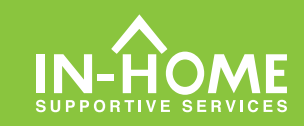

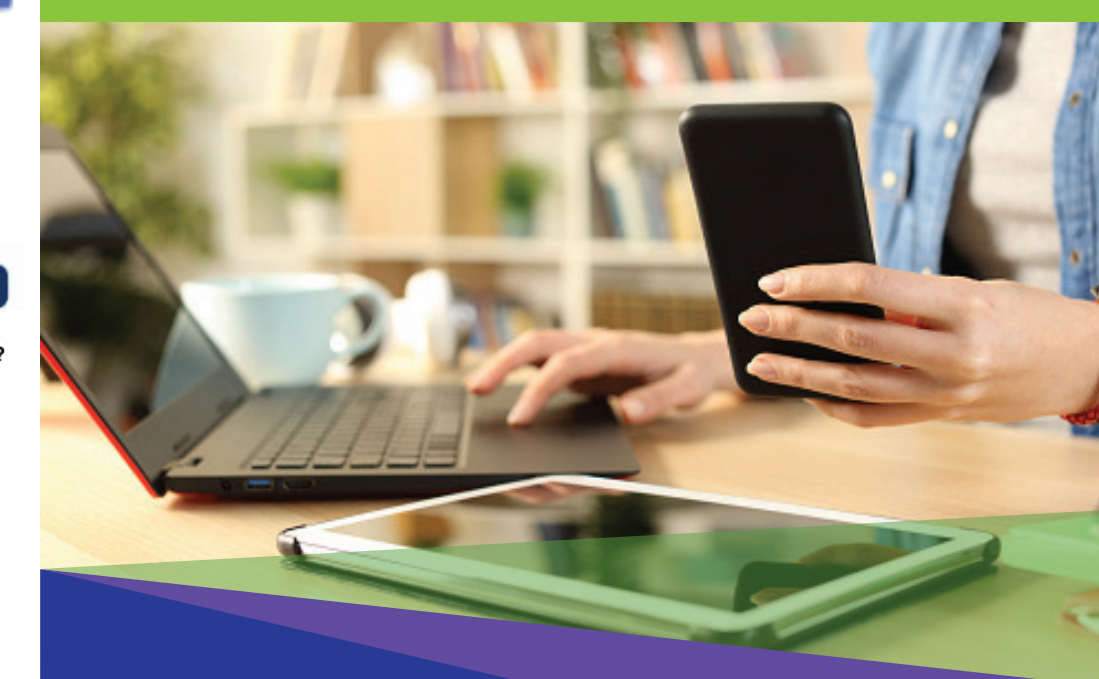

## Էլեկտրոնային այցելությունների uunnuqnuu (EVV) -Տանր չբնակվող խնամակալներ-

2023 թվականի hnıjhuh 1-h դրությամբ IHSS-h բոլոր խնամակայները, ովքեր չեն ապրում խնամք ստացողի(ների) հետ, որի(որոնց) համար աշխատում են, պարտավոր են գրանցվել և դուրսգրվել յուրաքանչյուր աշխատանքային օրվա սկզբին և վերջում այն վայրից, որտեղից ծառայությունները մատուցվում են։ Խնամակալները կկարողանան գրանցվել և դուրսգրվել ծրագրից՝ օգտագործելով նոր IHSS EVV բջջային հավելվածը (IHSS EVV Mobile App), Էլեկտրոնային ծառայությունների պորտալը (ESP) կամ Հեռախոսային ժամաթերթի համակարգը (TTS)։

## Գրանցում և դուրսգրում ESP-ում

5.Շնորհավորու՛մ եմ։ Դուք հաջողությամբ ավարտեցիք դուրսգրման ընթացակարգը։

4. Ընտրեք «<mark>Այո</mark>»՝ նշված

նպատակով։

խնամք ստացողի համար

դուրսգրումը հաստատելու

Եթե միաժամանակ սկսում եք ձեր աշխատանքը մի քանի խնամք ստացողների համար, սեղմեք Դուրսգրել մեկ այլ խնամք ստացողի և կրկնեք 3-4 քայլերը։ Հակառակ դեպքում գնացեք Գլխավոր էջ։

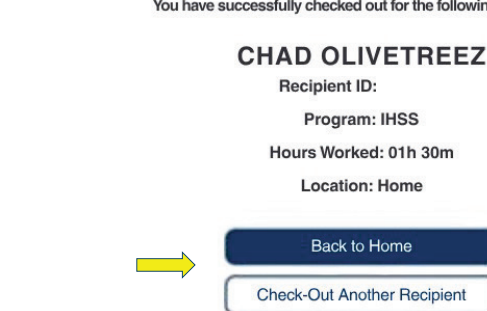

## Ինչպես գրանցվել ESP-ում.

1. Մուտք գործեք ESP՝ www.etimesheets.ihss.gov օգտագործելով ձեր օգտանունը և գաղտնաբառը և սեղմեք <mark>ԳՐԱՆՑՈՒՄ/ԴՈՒՐՍԳՐՈՒՄ։</mark>

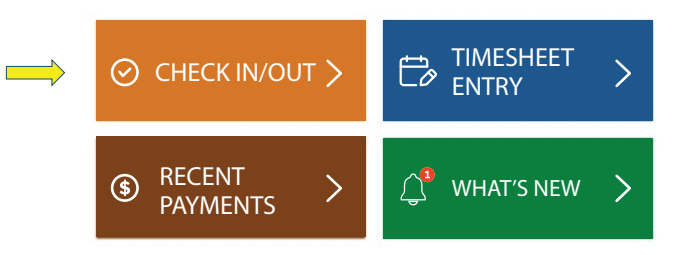

2. Մեղմեք Գրանցում ձեր աշխատանքային օրը սկսելու համար։

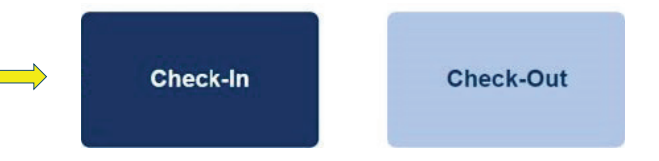

3. Եթե ձեզ հուշում է, սեղմեք «Միացնել» ESP-ի տեղադրությունը և այնուհետև «Թույլատրել»՝ գրանցվելու ժամանակ ձեր գտնվելու վայրը արձանագրելու համար։

| Enable Your Location                                                            |                      |       |
|---------------------------------------------------------------------------------|----------------------|-------|
| .0                                                                              |                      |       |
|                                                                                 | ihss.ca.gov wants to | ×     |
| This app requires the location services to be enabled in order to check in/out. | • Know your location |       |
| Enable                                                                          | Allow                | Block |
| Not Now                                                                         |                      |       |

4. Հայտնվում է խնամք ստացողների ցուցակ։ Ընտրեք խնամք ստացողին, որի համար գրանցվում եք։ Ընտրեք վայրը՝ տուն կամ համայնք, որտեղ սկսում եք ձեր աշխատանքային օրը։ Այնուհետև սեղմեք Գրանցում կոձակը։

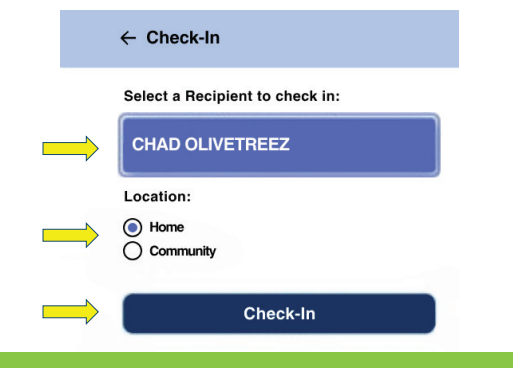

5. Ընտրեք « <mark>Այո</mark> »՝ որպեսզի հաստատեք գրանցումը ցույց տրված խնամք ստացողի համար։

Are you sure you want to check in for the below Recipient?

| CHAD OLIVETREEZ |
|-----------------|
| Recipient ID:   |
| Program: IHSS   |
| Location: Home  |
| Yes No          |

6. Շնորհավորու´մ եմ։ Դուք հաջողությամբ գրանցվել եք։ Եթե դուք սկսում եք ձեր աշխատանքային օրը միաժամանակ մի քանի խնամք ստացողների համար, ընտրեք «Գրանցել մեկ այլ խնամք ստացողի» և կրկնեք 4-5 քայլերը։ Հակառակ դեպքում, վերադարձեք Գլխավոր էջ։

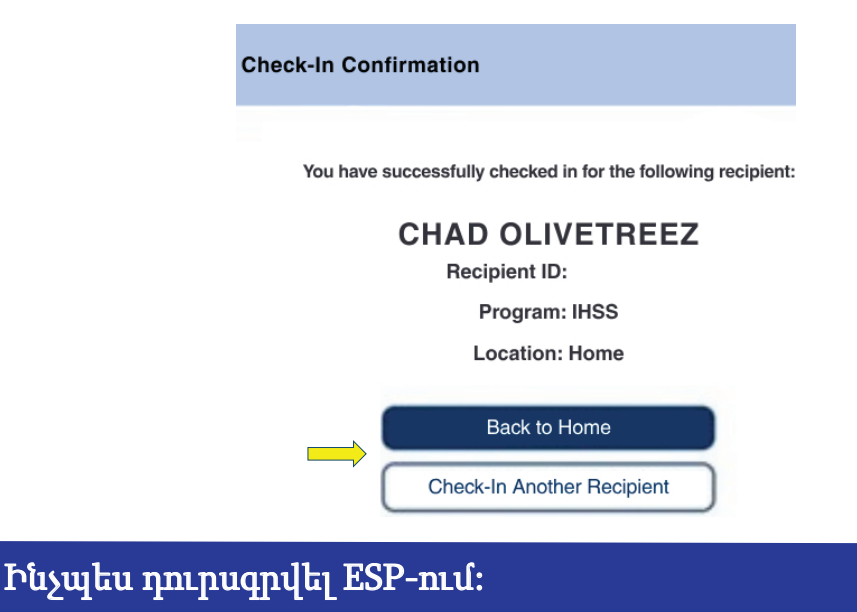

1.ESP-ի գլխավոր էկրանին սեղմեք ԳՐԱՆՑՈՒՄ/ԴՈՒՐՍԳՐՈՒՄ։

2. Ընտրեք <mark>ԴՈՒՐՍԳՐՈՒ</mark>Մ՝ ձեր աշխատանքային օրն ավարտելու համար։

| > | Check-Out |
|---|-----------|
|   |           |